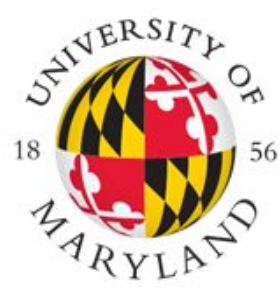

# FIRE: THE FIRST-YEAR INNOVATION & RESEARCH EXPERIENCE

## SUSTAINABILITY ANALYTICS

How to link Posit Cloud to GitHub & clone an assignment

#### 1. Linking Posit Cloud to GitHub

Step 1: Login to Posit Cloud.

Step 2: Go to your username in the upper right corner. Choose Authentication.

| <b>≥ posit</b> Cloud ●                                                                                                    | Your Workspace       | Content Usage About                                                   |                                                                                                    | ST Student Thanicha                                                                       |
|----------------------------------------------------------------------------------------------------|----------------------|-----------------------------------------------------------------------|----------------------------------------------------------------------------------------------------|-------------------------------------------------------------------------------------------|
| Spaces <ul> <li>Your Workspace</li> </ul>                                                                                                    | Your Content         | Your Content (1)                                                      | YOUR PERSONAL ACCOUNT<br>PLAN<br>Cloud Free                                                                 | STUDENT THANICHA                                                                          |
| <ul> <li>FIRE198<br/>Student Thankcha</li> <li>New Space</li> <li>Learn</li> <li>Guide</li> <li>What's New</li> <li>Primers</li> <li>Cheat Sheets</li> </ul> | ➡ Archive<br>聞 Trash | Iink to github<br>RStudio Project Private Created Feb 7, 2023 2:14 PM | CURRENT USAGE PERIOD<br>Feb 3, 2023 - Mar 3, 2023<br>USAGE<br>Projects: 8 of 50<br>Compute hours: 7.3 of 25 | <ul> <li>Profile</li> <li>Account</li> <li>Authentication</li> <li>Credentials</li> </ul> |

### 1. Linking Posit Cloud to GitHub

Step 3: Check both boxes

GitHub

Enabled Private repo access also enabled

#### 2. Cloning an assignment

Step 1: Find the GitHub repository with your username

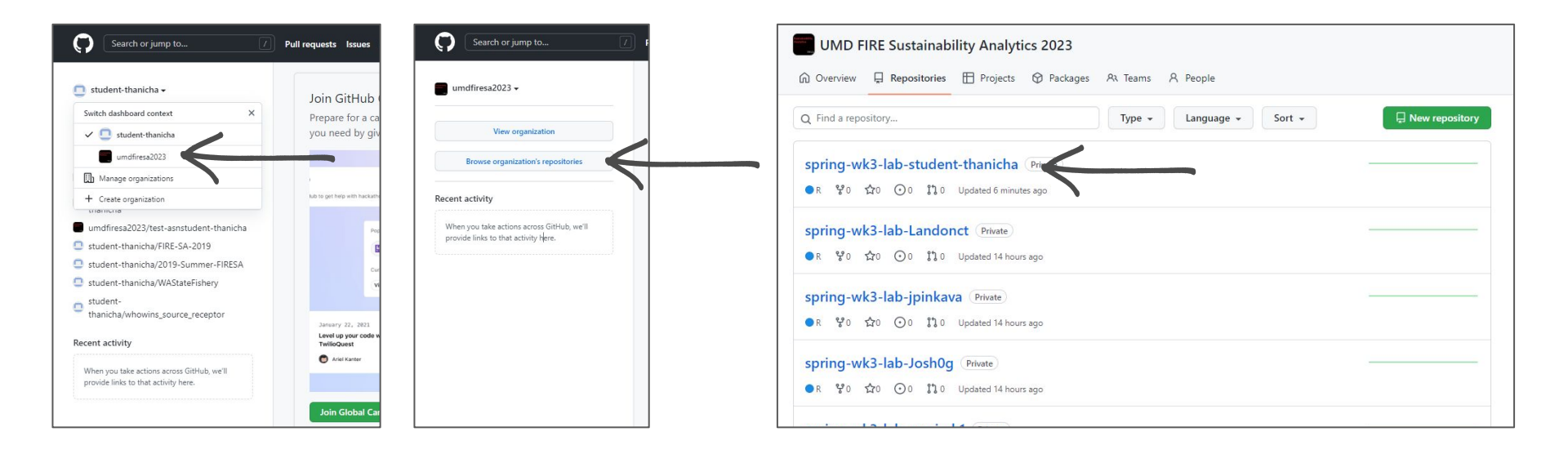

#### 1. Cloning an assignment

#### Step 2: Copy the HTTPS URL

| ▲ umdfiresa2023 / spring-wk3-l<br>generated from umdfiresa2023/spring-wk3-lab | ab-student-thanicha (Private)                                                                           |                                                 |
|-------------------------------------------------------------------------------|----------------------------------------------------------------------------------------------------|-------------------------------------------------|
| <> Code () Issues 11 Pull requests                                            | <ul> <li>O Actions 	☐ Projects ① Security 	∠ Insights</li> <li>2 main - 2 1 hranch 	○ 0 tars</li> </ul> | Co to file Add file 7 () Code -                 |
|                                                                               | ruangmas Initial commit                                                                                 | Local Codespaces                                |
|                                                                               | 🖸 .gitignore Initial commit                                                                             | E Clone (?                                      |
|                                                                               | README.md Initial commit                                                                                | HTTPS SSH GitHub CLI                            |
|                                                                               | project.Rproj Initial commit                                                                            | https://github.com/umdfiresa2023/spring-wk3-1   |
|                                                                               | 🗅 template.R Initial commit                                                                             | Use Git or checkout with SVN using the web URL. |
|                                                                               | README.md                                                                                               | Copen with GitHub Desktop                       |
|                                                                               | spring-wk3-lab                                                                                          | Download ZIP                                    |

#### 2. Cloning an assignment

Step 3: Go to the FIRE198 Workspace in Posit Cloud

Step 4: Choose New Project > New Project from Git Repository

Step 5: Paste the HTTPs URL from the previous step

| 🔀 posit Cloud 🛛 🛛 🛛 🛛  | FIRE198 Content Members Usage About                                                  | 🗘 😳 🕤 Student Thanicha 🔨                  |  |
|------------------------|--------------------------------------------------------------------------------------|-------------------------------------------|--|
| Spaces  Your Workspace | All Content All Content (0)                                                          | Access 😾 🗸 sper 🗍 🕐 New RStudio Project 🗸 |  |
| + New Space            | T Archive<br>面 Trash                                                                 | no projects                               |  |
| Learn                  | + New List                                                                           |                                           |  |
| ! What's New           | This space can have up to<br>10 more projects or<br>outputs.<br>To create additional |                                           |  |
| O Cheat Sheets         | content, upgrade your<br>account.                                                    |                                           |  |